#### Husk vores website: www.noah2900.dk

# Excel-3: formatering og større regneark

I denne omgang skal du først lave et lille månedsbudget for en teenager – og dernæst lave et større budget for dig selv og din familie. Altså blot et tænkt eksempel (vi sørger for at der bliver overskud ...!).

Du har mulighed for at formatere indholdet i celler, så baggrunden får en anden farve end hvid – og **teksten** får en anden farve end sort. Det gøres med disse 2 knapper på værktøjslinjen:

Hvis man bare klikker på knappen, så bruges samme farve som sidst – hvis man vil vælge, så skal man klikke på den lille pil ved siden af.

En **overskrift**, som fylder mere end der kan være i en enkelt celle, vil brede sig ind i nabocellen og evt. i flere celler. Disse celler kan slås sammen (flettes sammen) og man kan samtidig centrere teksten hen over kolonnerne nedenunder. Det gøres ved at markere de pågældende celler og klikke på denne knap ("Flet og centrer") på værktøjslinjen:

## **OPGAVE:**

Indtast nedenstående regneark. HUSK at I celle B11, B17 og B18 skal du skrive formler, som udregner tallet. Gem regnearket med navnet Viggo-1.

Gem regnearket igen med samme navn (Viggo-1).

|    | А                    | В    | С |  |  |  |  |  |  |  |
|----|----------------------|------|---|--|--|--|--|--|--|--|
| 1  | Viggo's månedsbudget |      |   |  |  |  |  |  |  |  |
| 2  |                      |      |   |  |  |  |  |  |  |  |
| 3  | Udgifter:            |      |   |  |  |  |  |  |  |  |
| 4  | Blade og smøger      | 350  |   |  |  |  |  |  |  |  |
| 5  | Transport            | 150  |   |  |  |  |  |  |  |  |
| 6  | Klubben              | 90   |   |  |  |  |  |  |  |  |
| 7  | Tøj                  | 400  |   |  |  |  |  |  |  |  |
| 8  | Lommepenge           | 300  |   |  |  |  |  |  |  |  |
| 9  | Fodbold              | 120  |   |  |  |  |  |  |  |  |
| 10 | Afbetaling           | 350  |   |  |  |  |  |  |  |  |
| 11 | l alt:               | 1760 |   |  |  |  |  |  |  |  |
| 12 | Indtægter:           |      |   |  |  |  |  |  |  |  |
| 13 | SU                   | 1300 |   |  |  |  |  |  |  |  |
| 14 | Benzintanken         | 600  |   |  |  |  |  |  |  |  |
| 15 | Bibliotektet         | 300  |   |  |  |  |  |  |  |  |
| 16 | Andet                | 0    |   |  |  |  |  |  |  |  |
| 17 | l alt:               | 2200 |   |  |  |  |  |  |  |  |
| 18 | Saldo:               | 440  |   |  |  |  |  |  |  |  |
| 19 |                      |      |   |  |  |  |  |  |  |  |

🕭 - <u>A</u>

Marker de celler, som dækkes af

månedsbudget" - og klik dernæst

på knappen "Flet og centrer"

Gør overskriften's baggrund lysegrå, og vælg skriften Arial størrelse 16 fed med i BLÅ farve.

De andre overskrifter (Udgifter, Indtægter og Saldo) skal være

Det endelige tal (saldoen i B18) skal også formateres med RØD

fed og med RØD skrift på

lysegrøn baggrund.

skrift.

overskriften "Viggo's

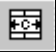

## **OPGAVE:**

Lav et regneark, som det du ser her på siden (Se også vedhæftede bilag. Der er en udgave med formlerne og en uden formlerne).

**OBS**: I B7 skrives formlen =(B3+B4-B5-B6)\*0,52 (den beregner skatten)

HUSK at du med fordel ofte kan kopiere både tal og formler fra den ene kolonne til de andre.

Overvej om det i dette tilfælde er nødvendigt at benytte "absolutte cellereferencer" i nogle af formlerne !

### Brug mulighederne for at formatere regnearket, når det er færdigt:

- ✓ Skrift-type
- ✓ Skrift-størrelse
- ✓ Fed og kursiv
- ✓ Skrift-farve
- ✓ Baggrunds-farve på en celle eller flere sammenhængende celler

Meningen med at formatere regnearket på denne måde – er naturligvis at det skal være mere overskueligt at se, hvad det handler om og forstå tallene.

#### På nettet kan du hente et halvfærdigt regneark (Budget-udkast) på www.noah2900.dk/hgweb > Excel ! Gør selv regnearket færdigt !

|    | A                | В     | С     | D      | E     | F     | G     | Н     |       | J     | К     | L     | M     | N      |
|----|------------------|-------|-------|--------|-------|-------|-------|-------|-------|-------|-------|-------|-------|--------|
| 1  | PRIVATBUDGET     | Jan   | Feb   | Avlar. | Apr.  | Maj   | An    | All   | Aug.  | Sep   | Cite  | Nov.  | Dec   | l alt  |
| 2  | Indtæater        |       |       |        |       |       |       |       |       |       |       |       |       |        |
| 3  | Løn, ham         | 15000 | 15000 | 15000  | 15000 | 15000 | 15000 | 15000 | 15000 | 15000 | 15000 | 15000 | 15000 | 180000 |
| 4  | Løn, hende       | 15000 | 15000 | 15000  | 15000 | 15000 | 15000 | 15000 | 15000 | 15000 | 15000 | 15000 | 15000 | 180000 |
| 5  | Fradrag, ham     | 4200  | 4200  | 4200   | 4200  | 4200  | 4200  | 4200  | 4200  | 4200  | 4200  | 4200  | 4200  | 50400  |
| 6  | Fradrag, hende   | 1900  | 1900  | 1900   | 1900  | 1900  | 1900  | 1900  | 1900  | 1900  | 1900  | 1900  | 1900  | 22800  |
| 7  | Skat 52%         | 12428 | 12428 | 12428  | 12428 | 12428 | 12428 | 12428 | 12428 | 12428 | 12428 | 12428 | 12428 | 149136 |
| 8  | Lønindtægt i alt | 17572 | 17572 | 17572  | 17572 | 17572 | 17572 | 17572 | 17572 | 17572 | 17572 | 17572 | 17572 | 210864 |
| 9  | Renter, hans     |       |       | 750    |       |       | 750   |       |       | 750   |       |       | 750   | 3000   |
| 10 | Renter, hendes   |       |       | 1250   |       |       | 1250  |       |       | 1250  |       |       | 1250  | 5000   |
| 11 | Børnepenge       | 2900  |       |        | 2900  |       |       | 2900  |       |       | 2900  |       |       | 11600  |
| 12 | Indkomst i alt   | 20472 | 17572 | 19572  | 20472 | 17572 | 19572 | 20472 | 17572 | 19572 | 20472 | 17572 | 19572 | 230464 |
| 13 | Udgifter         |       |       |        |       |       |       |       |       |       |       |       |       |        |
| 14 | Termin           |       |       | 16900  |       |       | 16900 |       |       | 16900 |       |       | 16900 | 67600  |
| 15 | Afdrag lan       | 1250  | 1250  | 1250   | 1250  | 1250  | 1250  | 1250  | 1250  | 1250  | 1250  | 1250  | 1250  | 15000  |
| 16 | Varme            | 450   | 450   | 450    | 450   | 450   | 450   | 450   | 450   | 450   | 450   | 450   | 450   | 5400   |
| 17 | Ejendomsskat     | 1250  |       |        |       |       |       |       | 1250  |       |       |       |       | 2500   |
| 18 | Renovation       | 215   | 215   | 215    | 215   | 215   | 215   | 215   | 215   | 215   | 215   | 215   | 215   | 2580   |
| 19 | Kloakbidrag      | 260   | 260   | 260    | 260   | 260   | 260   | 260   | 260   | 260   | 260   | 260   | 260   | 3120   |
| 20 | Forsikring       |       |       | 850    |       |       |       |       |       | 850   |       |       |       | 1700   |
| 21 | EI               | 750   | 750   | 750    | 750   | 750   | 750   | 750   | 750   | 750   | 750   | 750   | 750   | 9000   |
| 22 | Vand             | 250   | 250   | 250    | 250   | 250   | 250   | 250   | 250   | 250   | 250   | 250   | 250   | 3000   |
| 23 | Husholdning      | 3000  | 3000  | 3000   | 3000  | 3000  | 3000  | 3000  | 3000  | 3000  | 3000  | 3000  | 3000  | 36000  |
| 24 | Vægtafgift       |       | 1160  |        |       | 1160  |       |       | 1160  |       |       | 1160  |       | 4640   |
| 25 | Autoforsikring   | 1248  |       |        | 1248  |       |       | 1248  |       |       | 1248  |       |       | 4992   |
| 26 | Fam. forsikring  | 475   |       |        |       |       |       |       |       |       |       |       |       | 475    |
| 27 | TV licens        | 742   |       |        |       |       |       | 742   |       |       |       |       |       | 1484   |
| 28 | Fagforening      | 490   | 490   | 490    | 490   | 490   | 490   | 490   | 490   | 490   | 490   | 490   | 490   | 5880   |
| 29 | Ferie            | 1000  | 1000  | 1000   | 1000  | 1000  | 1000  | 1000  | 1000  | 1000  | 1000  | 1000  | 1000  | 12000  |
| 30 | Tøj m.m.         | 750   | 750   | 750    | 750   | 750   | 750   | 750   | 750   | 750   | 750   | 750   | 750   | 9000   |
| 31 | Henlæggelser     | 1500  | 1500  | 1500   | 1500  | 1500  | 1500  | 1500  | 1500  | 1500  | 1500  | 1500  | 1500  | 18000  |
| 32 | Udgifter i alt   | 13630 | 11075 | 27665  | 11163 | 11075 | 26815 | 11905 | 12325 | 27665 | 11163 | 11075 | 26815 | 202371 |
| 33 |                  |       |       |        |       |       |       |       |       |       |       |       |       |        |
| 34 | Balance          | 6842  | 6497  | -8093  | 9309  | 6497  | -7243 | 8567  | 5247  | -8093 | 9309  | 6497  | -7243 | 28093  |
| 35 | [                |       |       |        |       |       |       |       |       |       |       |       |       |        |